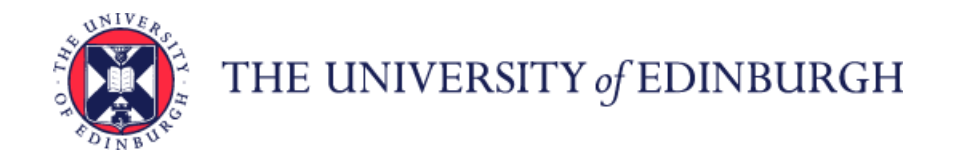

## How to create a new Staff Request

Log in to MyEd <u>www.myed.ed.ac.uk</u> and open the eRecruitment channel.

| Home                  | Help | Services                                                                                                    | Library         | Accounts          | Teaching        | My Tab ×                                         |
|-----------------------|------|----------------------------------------------------------------------------------------------------|-----------------|-------------------|-----------------|--------------------------------------------------|
| Customise 💌           |      |                                                                                                    |                 |                   |                 |                                                  |
| <                     |      | eRecruitme                                                                                                    | nt              |                   |                 |                                                  |
| Dashboard<br>Welcome, |      | eRecruitment is used to complete a variety of recruitment related processes, including: raising/approving Staff Requests,<br>arranging for vacancy adverts to be posted, short-listing applications, arranging interviews, and appointing successful<br>candidates to roles. |                 |                   |                 |                                                  |
| My Details            |      | If you require access to eRecruitment as a new user, or if there is a problem with your existing access, please contact the HR Systems team for assistance ( <u>HR.Systems@ed.ac.uk</u> or 508126).                                                                          |                 |                   |                 |                                                  |
| Office 365 Ema        | ail  | For Guidance                                                                                                    | on using eRecru | uitment please re | fer to the comp | rehensive user manuals available on our webpages |
| Learn                 |      | Launch ERec                                                                                                    | ruitment        |                   |                 |                                                  |

## Click on the Launch eRecruitment button.

| corehr           |                                                              | DASHBOARDS | PHYLLIS MARY BONE - |
|------------------|--------------------------------------------------------------|------------|---------------------|
|                  |                                                              |            |                     |
|                  | Phyllis Mary Bone<br>Academic, Edinburgh College Of Art (L5) |            |                     |
| Staff<br>Request | Staff Requests                                               |            |                     |

Click on the Staff Requests button.

|                                 | Staff Requests                                                                    |                       |               |              |                   |            | Powered By CC | ore      |
|---------------------------------|-----------------------------------------------------------------------------------|-----------------------|---------------|--------------|-------------------|------------|---------------|----------|
|                                 | My Requests 👻                                                                     | 😻 Search Criteria     |               |              |                   |            |               | •        |
|                                 | You have created 0 staff requisitions and 0 are awaiting                          | Status<br>Search Text | Select Status | *            | Request Date From |            | то            |          |
| An additional window will open. | Breakdown of Requests                                                             | Scaren rexe           | 1             | Search       | Clear             |            |               |          |
|                                 | Planned 0<br>Submitted 0                                                          | 👯 My Requests : Pla   | anned         |              |                   |            |               | -        |
| Click on Create New Request     | On-Hold 0<br>Approved 0                                                           | Request No.           | Status        | Request Date | Job Title         | Department | Actions       | *        |
|                                 | Completed 3<br>Rejected 0                                                         |                       |               |              |                   |            |               |          |
|                                 | All 3                                                                             |                       |               |              |                   |            |               |          |
|                                 | New Request                                                                       |                       |               |              |                   |            |               |          |
|                                 | Select this option to create a new staff request                                  |                       |               |              |                   |            |               |          |
|                                 | My Approvals 👻                                                                    |                       |               |              |                   |            |               |          |
|                                 | You have 0 items awaiting<br>approval. To view approvals select<br>My Outstanding |                       |               |              |                   |            |               |          |
|                                 | Breakdown of Approvals                                                            |                       |               |              |                   |            |               |          |
|                                 | All Approved 0                                                                    |                       |               |              |                   |            |               |          |
|                                 | All Outstanding 0<br>All On-Hold 0                                                |                       |               |              |                   |            |               |          |
|                                 | All Rejected 0                                                                    |                       |               |              |                   |            |               | <b>Y</b> |

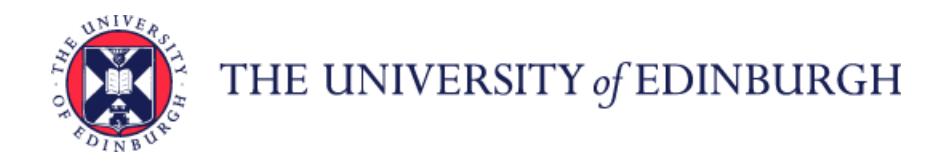

A new Staff Request will open.

| My Requests                                                                                                    | ▼ 💽 New Request - 1306002969                                                                                                    |                                                                                                    | Requ |
|----------------------------------------------------------------------------------------------------|----------------------------------------------------------------------------------------------------|----------------------------------------------------------------------------------------------------|------|
| You have created 0 staff<br>requisitions and 0 are awaiting<br>approval<br>Breakdown of Requests<br>Planned<br>Submitted<br>On-Hold<br>Approved<br>Completed | Grading Approval Number<br>Organisational Structure<br>University *<br>University *<br>Support Grp/ College *<br>Planning Unit/School *<br>Department *<br>Location | University Of Edinburgh<br>University Of Edinburgh<br>Select Support Grp/ College<br>Select Planning Unit/School<br>Select Department<br>Select Location |      |

The system issues a unique Staff Request (**New Request**) number for each Staff Request raised.

NB: It may be useful to take a note of this to identify your Staff Request at a later stage.

Complete each field of the Staff Request as appropriate. Please note that all fields marked with a [\*] are mandatory and must be completed in order to save and submit the Request for approval.

Please note that some of the details entered on the Staff Request will feed through to the vacancy advert.

Some of the fields within the Staff Request require you to select an item from a pick-list.

To do this, click on the **magnifying glass** icon.

| Select a Locatio | n |  |
|------------------|---|--|
| Search:          | R |  |
|                  |   |  |

Type the name (or part of the name) of the option you are looking for into the Search box

Then click on the magnifying glass

Alternatively, you can choose from a list if this is populated.